# **系统使用说明** 广西壮族自治区危险性较大的分部分项工程安全动态管理系统 (简称:危大系统)

技术支持:广西越知网络股份有限公司

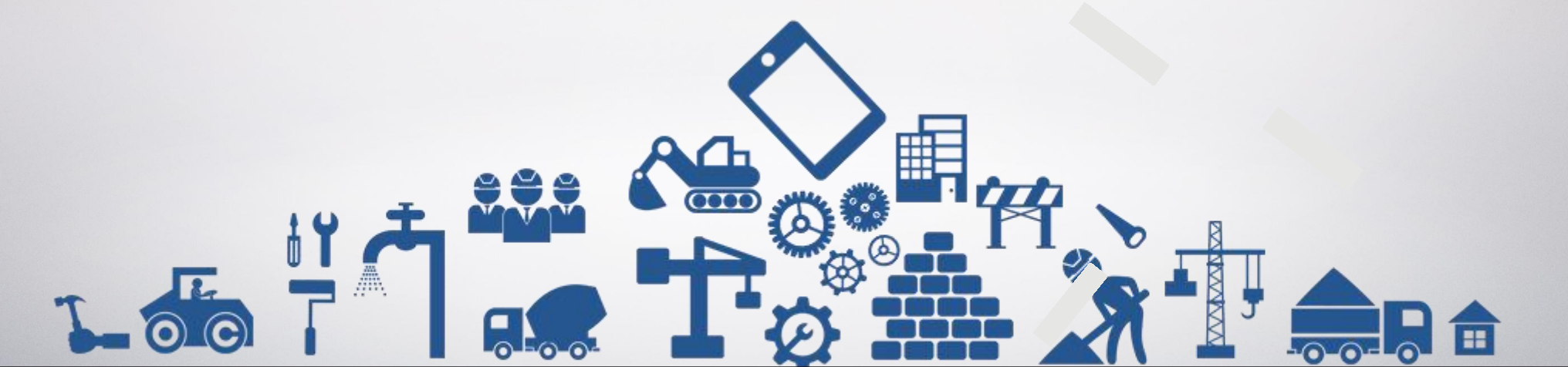

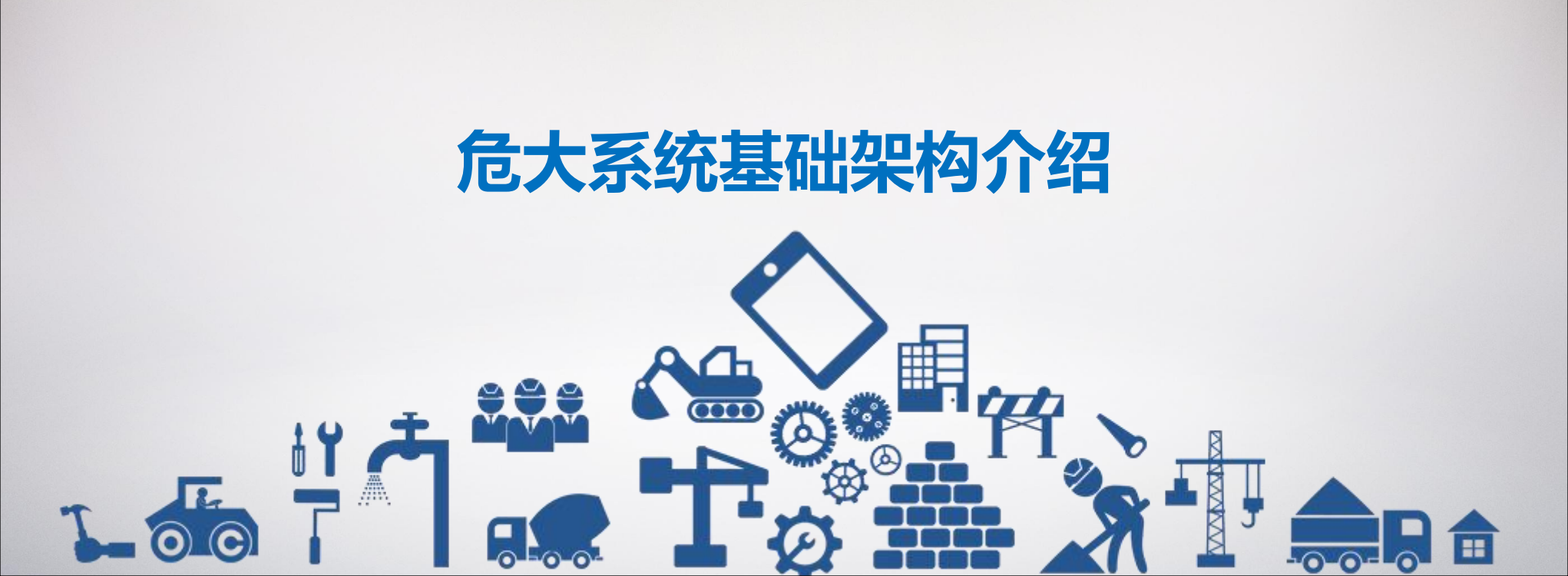

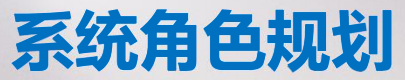

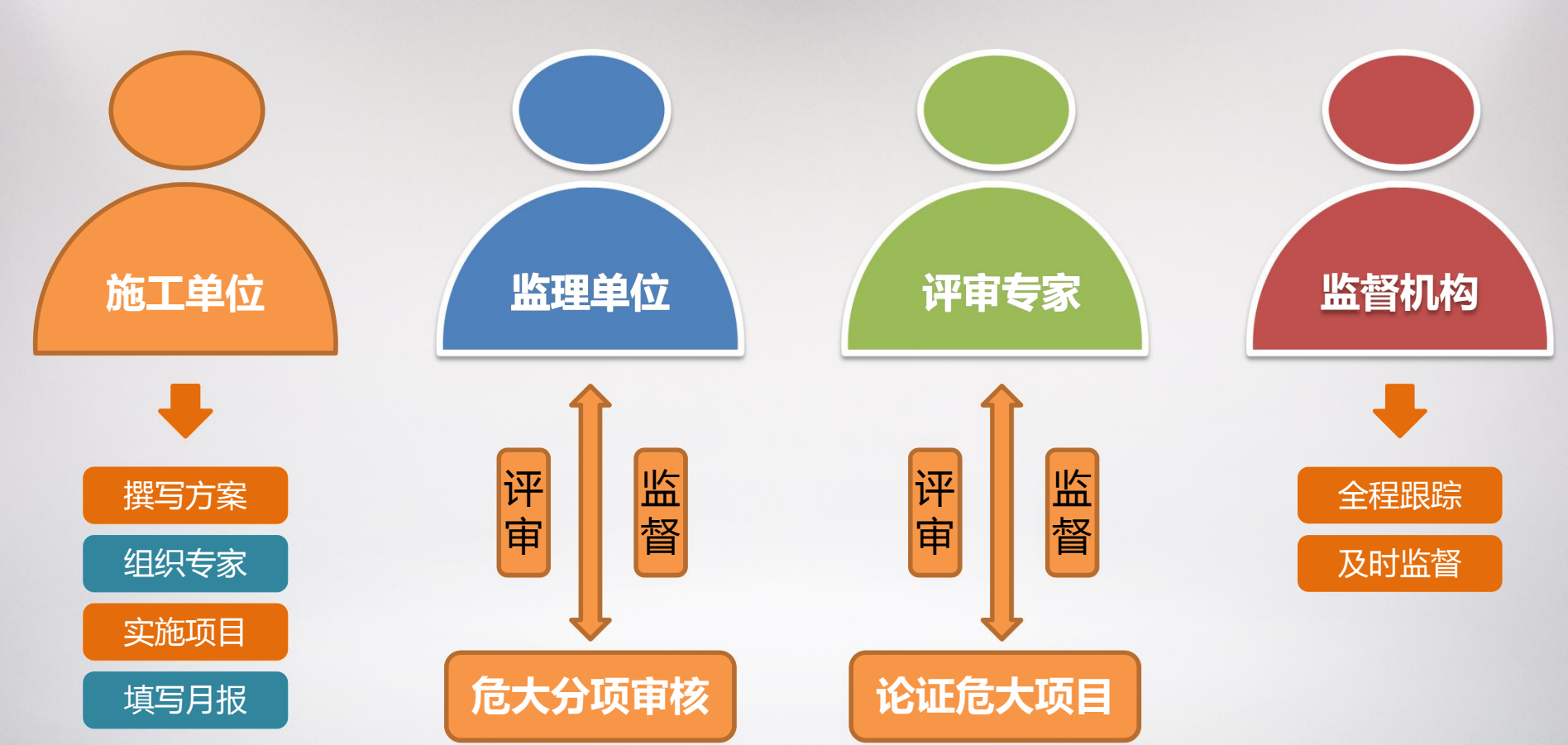

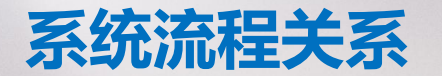

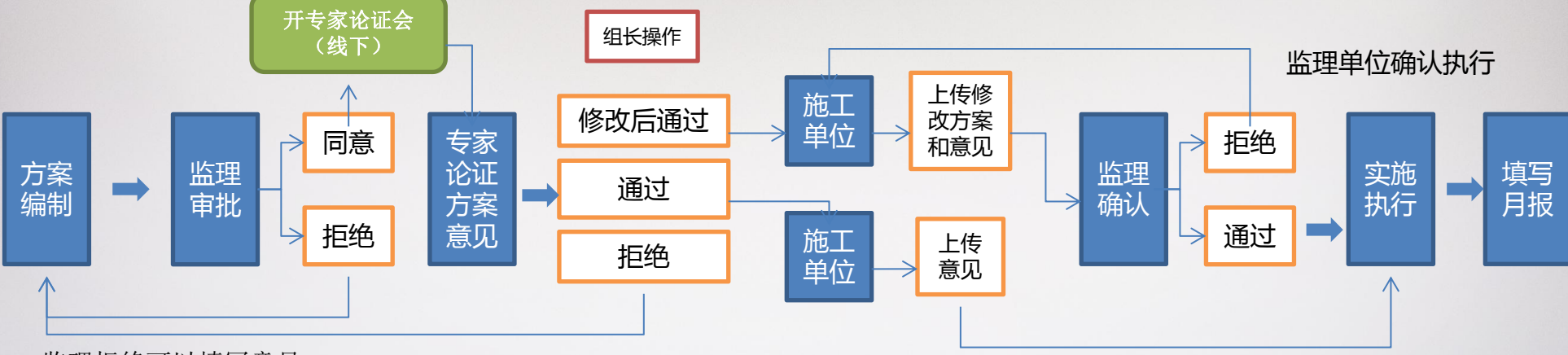

监理拒绝可以填写意见

### 施工单位编写方案

### 线下组织专家 施工方上报论证结果

### 施工单位写月报 监理单位审核月报

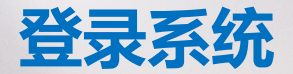

## 登录网址: http://dn7.gxzjt.gov.cn:161

## 请使用项目经理或监理诚信 卡账号密码登录系统

1、请使用火狐浏览器 2、项目先报监才能进入危大

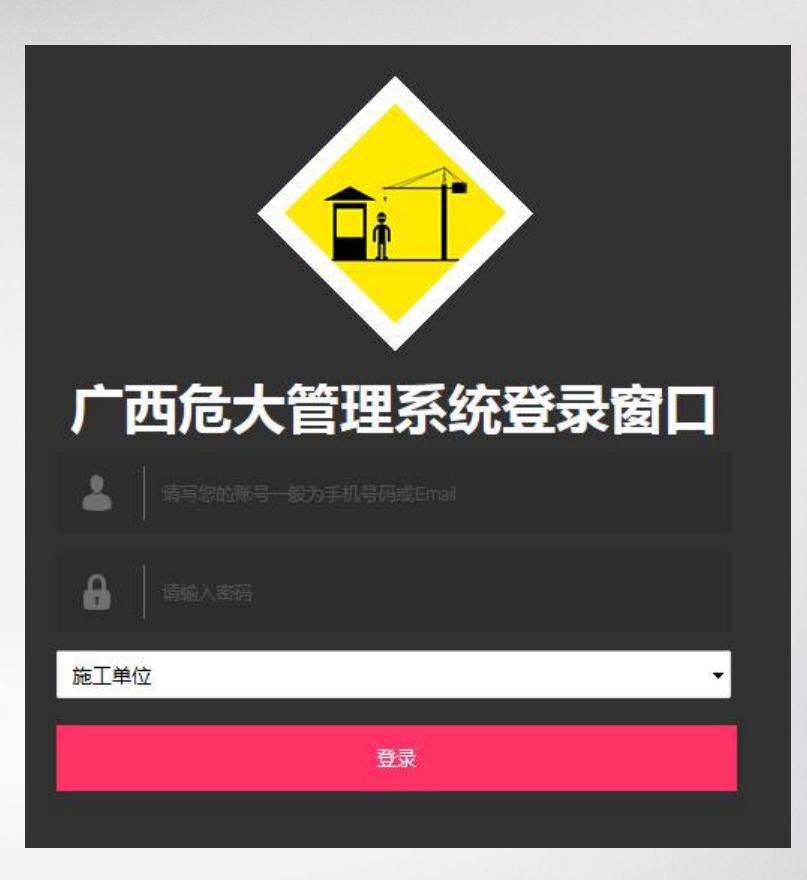

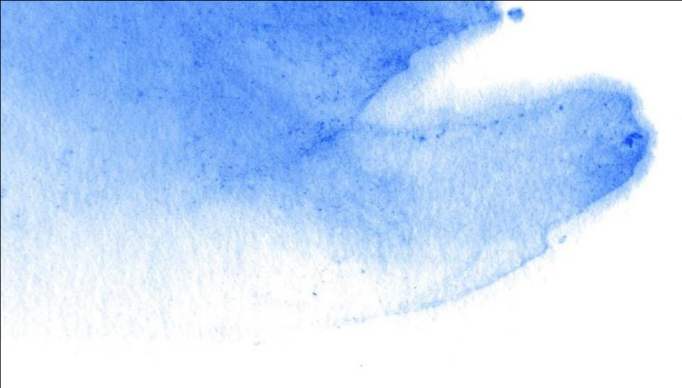

# 创建危险源操作讲解

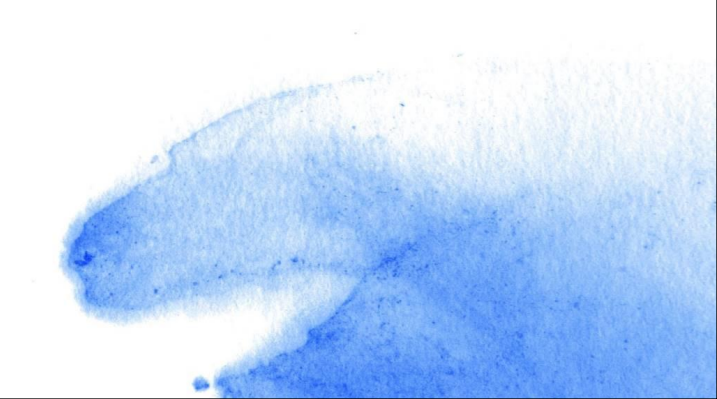

# 施工单位绑定项目

| ★ 首页     | • 重大危险源上报系统 欢迎您! 操作者:施工单位 系统身 |             |
|----------|-------------------------------|-------------|
| 📕 我的项目   | < 1刀→爬上半1⊻                    | 1 从"我的项目"中点 |
| ✔ 评审中分项  | く 首页 / 项目管理                   | 击"创建"       |
| ▶ 实施中分项  | ( 管理项目                        |             |
| ∮ 月报过期未写 | 1月建坝日                         |             |
| ✓ 已完成分项  | C                             |             |

2 填写项目名称

项目可以从质安监服务器授权过来, 该流程目前 还未开发

| <b>↑</b> 首页 |
|-------------|
| ■ 我的项目      |
| ✔ 评审中分项     |
| ▶ 实施中分项     |
|             |
| ✔ 已完成分项     |
| 、帮助         |
|             |
|             |
|             |
|             |

| 项目名称*           |                |                         |  |
|-----------------|----------------|-------------------------|--|
| 「古建设职业技术学院新     | 交区二期工程         |                         |  |
| 监督登记号 *         |                |                         |  |
| 201806068888888 |                |                         |  |
| 工程地址            |                |                         |  |
| 西乡塘区            |                |                         |  |
| 项目工期            |                |                         |  |
| 从 2018-05-25    | 1 1 2018-07-07 | <b></b>                 |  |
| 相关资料            |                |                         |  |
| 选择文件 相关资料.jpg   |                |                         |  |
|                 |                |                         |  |
| 可以选择有关证明项目真     | [实性的资料进行上传,系统] | 只允许png[jpg[jpeg rar zip |  |
| 确认 提交 (15本)     |                |                         |  |

# 创建危险源

首页 / 项目管理

### **:**我的项目

🖌 评审中分项

▶ 实施中分项

∲ 月报过期未写

✓ 已完成分项

管理项目 创建 显示 ▼ 条 搜索: 从服务器搜索 10 当前状态 操作 项目名称 开始日期 完成日期 2018-07-07 广西建设职业技术学院新校区二期工程 2018-05-25 未认证 管理危险源 详情 创建危险源

1 点击"创建危险源"

说明:这个当前状态"未认证"

下一步会限制未认证项目不能上报 危险源分项工程,项目认证需要通 过质安监系统这边确认。

## 创建危险源

### 填写基本资料

| 15       | 写分项名称           |  |
|----------|-----------------|--|
| 分项       | 瓦 <u>工</u> 期 *  |  |
| M        | 格式样板:2018-05-16 |  |
| <b>뛴</b> | 格式样板:2018-05-16 |  |

填写认证会地点

施工方案(30MB以内)\*

选择文件 未选择任何文件

施工方案附件(10M以内)

选择文件 未选择任何文件

系统只允许png|jpg|jpeg|rar|zip

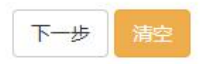

| 未选择         |  |
|-------------|--|
| 危险性较大分部分项工程 |  |
| 未选择         |  |
| 分包单位        |  |
| 填写分包单位      |  |
| 分包单位负责人     |  |
| 填写分包负责人     |  |
| 联系电话        |  |
| 悼己肤玄中任      |  |

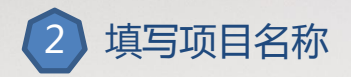

填写分项工程所需的信息 确认论证会的时间 确定论证会的地点 上传施工方案

只需要设置开始时间,竣工需要申请, 由监理批准竣工

## 创建危险源

| 示 10        | ▼ 条  |     |    |    |      |     |         | 搜索:   |      |    | 从    | <b>6</b> 务器搜索 |      |      |                     |
|-------------|------|-----|----|----|------|-----|---------|-------|------|----|------|---------------|------|------|---------------------|
| <b>挂择组长</b> | 证书编号 | 姓名  | 性别 | 年龄 | If   | 作单位 | 组长/组员   | 职称    | 联系电话 | 备注 | 操作   |               |      |      |                     |
|             |      | 专家  | 男  | 0  |      |     | 组员      |       |      |    | 移除一设 | 置为组长          |      |      |                     |
|             |      |     |    |    |      |     |         |       |      |    |      |               |      |      | 3 选择评审专家            |
|             |      | 专家4 | 男  | 0  |      |     | 组员      |       |      |    | 移除 设 | 置为组长          |      |      | -                   |
|             |      | 专家3 | 男  | 0  |      |     | 组员      |       |      |    | 移除设  | 置为组长          | 从服务  | 另器搜索 | 需要选择5名评审的专家         |
| )           |      |     |    |    |      |     |         |       |      |    |      |               | 释注   | 操作   | 任命专家组组长             |
| )           |      | 专家2 | 男  | 0  |      |     | 组员      |       |      |    | 移除 设 | 置为组长          |      | 选择   |                     |
|             |      |     |    |    |      |     |         |       |      |    |      |               |      | 选择   | 专家数据来源协会的专家库,目前尚未确认 |
|             |      | 大专家 | 男  | 0  |      |     | 组员      |       |      |    | 移除一设 | 置为组长          |      | 选择   | 与开发对接               |
|             |      |     |    |    |      |     |         |       |      |    |      |               |      | 选择   |                     |
|             |      |     |    | 黄  | 协倩   | 男   | 0       |       |      | 组员 |      |               |      | 选择   |                     |
|             |      |     |    | a  | dmin | 男   | 0       |       |      | 组员 |      |               |      | 选择   |                     |
|             |      |     | 22 | 罩  | 聞着寿  | 男   | 223 广西3 | 设职业技术 | 学院   | 组员 | 22   |               | 系统测试 | 选择   |                     |

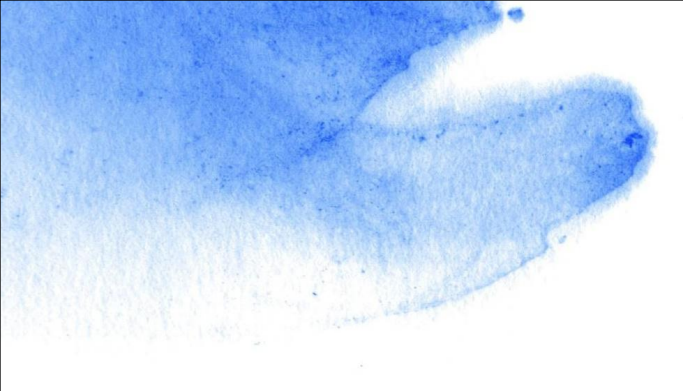

# 审核方案操作讲解

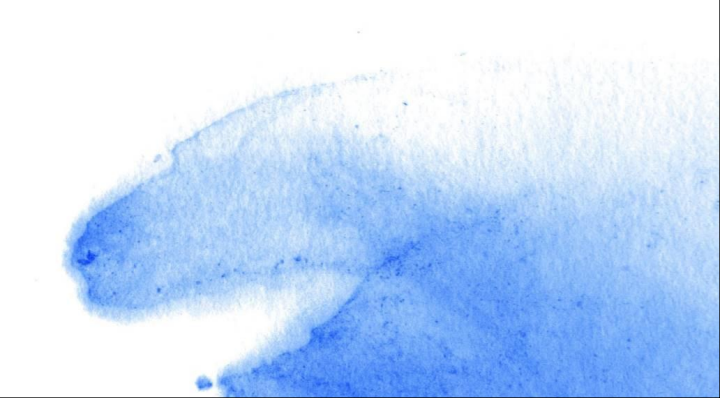

# 查看审核分项

| <b>↑</b> 首页                            | 广西危险源管理系统 🕅       | 份:监理机构     |          |         |                    |
|----------------------------------------|-------------------|------------|----------|---------|--------------------|
| ■ 我的项目                                 |                   |            |          |         |                    |
| ✔ 待处理分项                                | 首页 / 项目危险源        |            |          |         |                    |
| ▶ 实施中分项                                | 管理合脸海             |            |          |         |                    |
| ← 月报过期未写                               |                   |            |          |         |                    |
| ✔ 已完成分项                                | 显示 10 • 条         | 搜索:        |          | 从服务器搜索  |                    |
| ♥ 帮助                                   | 项目名称              | 危险源名称      | 当前状态     | 操作      |                    |
|                                        | 广西建设职业技术学院新校区二期工程 | 最后一次更改     | 监理待确认方案  | 查看      | 首贞 / 危险原管理 / 危险源详情 |
|                                        | 当前显示第 1至 1,共 1条   |            | 首页 上一页 1 | 下一页  尾页 |                    |
|                                        | •                 |            | _        | •       | 处理危险源              |
|                                        |                   |            |          |         | <b>确认结果 *</b> 同意   |
| <ul> <li>监理只击宣有后<br/>上传的方案。</li> </ul> | 5, 互有分坝的所有信息,包括   | <b>估</b> 开 |          |         | 确认                 |

3 确认无误后,点击"同意",若有错误选择"不同意"施工单位需要重新上传方案

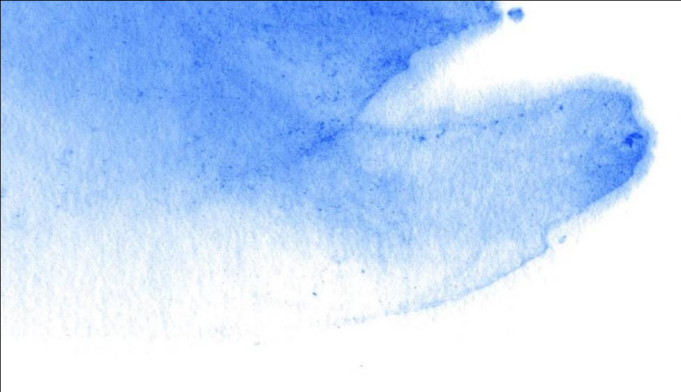

# 专家确认操作讲解

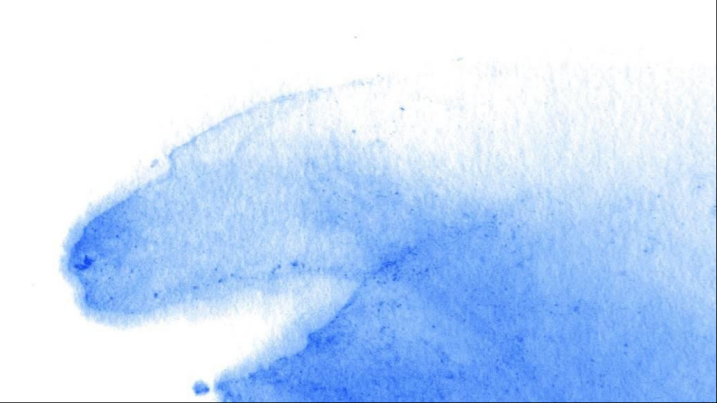

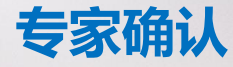

| ▲前          | <b>广西危险源管理系统</b> 欢迎你, 使用者:专家, 系统身份:专家人员 |                                                        |         |       |          |  |  |  |  |  |
|-------------|-----------------------------------------|--------------------------------------------------------|---------|-------|----------|--|--|--|--|--|
| / 待处理方案     |                                         |                                                        |         |       |          |  |  |  |  |  |
| ★ 已拒绝的方案    | 首页 / 项目危险源                              | 前 / 项目危险源 介 前日 (1) (1) (1) (1) (1) (1) (1) (1) (1) (1) |         |       |          |  |  |  |  |  |
| ✔ 实施中分项     | 100 A 20                                |                                                        |         |       | ★ 已拒绝的方案 |  |  |  |  |  |
| ∲月报过期末写     | 管理危险源                                   | 管理危险源                                                  |         |       |          |  |  |  |  |  |
| ✔ 已完成分项     | 显示 10 * 条                               | 搜索:                                                    | M       | 服务器搜索 | ✓已完成分项   |  |  |  |  |  |
| <b>、</b> 帮助 | 项目名称                                    | 危险源名称                                                  | 当前状态    | 操作    | く 帮助     |  |  |  |  |  |
|             | 广西建设职业技术学院新校区二期工程                       | 最后一次更改                                                 | 专家待确认方案 | 쥴     |          |  |  |  |  |  |

| 大管理系统 | •                                                                                                    |
|-------|----------------------------------------------------------------------------------------------------|
|       | 广西危险源管理系统 欢迎你, 使用者:专家,                                                                                                    |
| 窒     | 首页 / 危险原管理 / 危险源详情                                                                                                    |
|       | <b>孙</b> 理合脸距                                                                                                    |
| 写     | <u>A. E. A. F. A. E. A. E</u> |
|       | 同意                                                                                                    |
|       |                                                                                                    |
|       | 同意 修改后通过                                                                                                    |

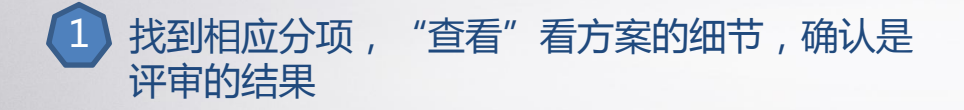

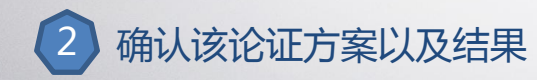

注: 如确认结果为"拒绝",施工单位将重新出方案 走流程。

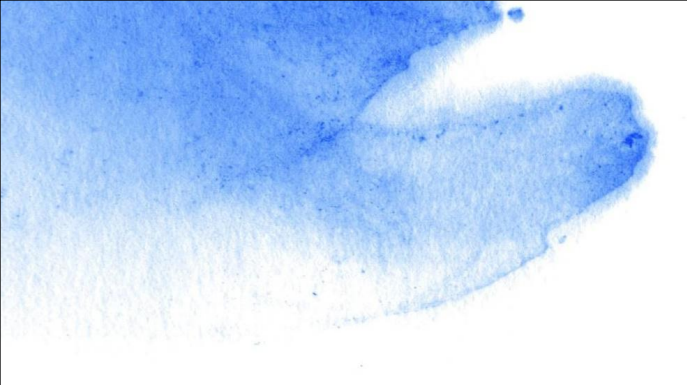

# 论证结果上报操作讲解

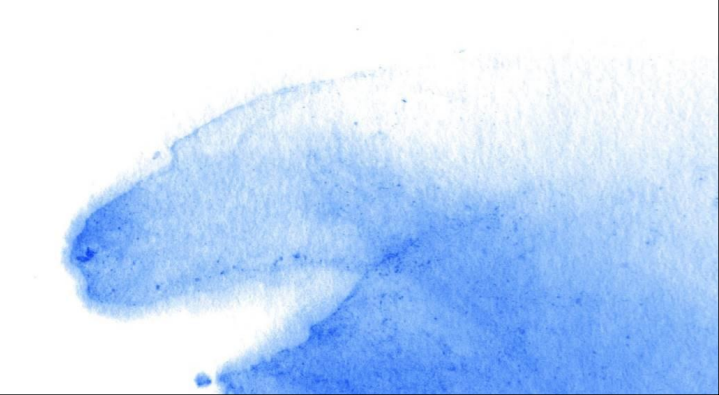

## 施工单位上报

| 广西危大管理系统      | ۶.         |                                               |              | ÷ .    |                                                                                                    |                                                |
|---------------|------------|-----------------------------------------------|--------------|--------|----------------------------------------------------------------------------------------------------|------------------------------------------------|
| ★ 首页 : # 我的项目 | 广西危险源管理    | 系统 欢迎你, 使用                                    | ]者:施工单位, 系统身 | 份:施工单位 | 广西危大管理系统                                                                                                    | •                                              |
| ✔ 评审中分项       | 首页 / 项目危险源 |                                               |              |        | <b>↑</b> 首页                                                                                                    | 广西危险源管理系统 欢迎你, 使用者:施工单位                        |
| ▶ 实施中分项       | 管理合脸源      |                                               |              |        |                                                                                                    | 首页 / 危险原管理 / 危险源详情                             |
|               |            |                                               |              |        | لا منظن المنظن المنظن المنظن المنظن المنظن المنظن المنظن المنظن المنظن المنظن المنظن المنظن المنظن المنظن المنظ |                                                |
| ✔已完成分项        | 显示 10 • 条  | 搜索                                            | <b>R</b> :   | 从服务器搜索 | <ul> <li>✓ 実施中分域</li> <li>✓ 月报过期未写</li> </ul>                                                                   | 处理危险源                                          |
| く帮助           | 项目名称<br>   | 危险源名称<br>———————————————————————————————————— | 当前状态         |        | ✔ 已完成分项                                                                                                    | 论证会结论扫描件*           选择文件           相关资料.jpg    |
|               |            |                                               |              |        | < 帮助                                                                                                    | 把开会得出的专家统一意见扫描上传,系统只允许 pngljpgljpeg rar zip 确认 |

## 1 施工单位在"评审中分项"内点击"查看"

2 施工单位将线下讨论的"论证会议报告"上传,并选择论证结果

注:

1、论证不通过,施工单位将重新出方案走流程。

2、论证重新修改,施工单位可修改后再次传上去走流程。

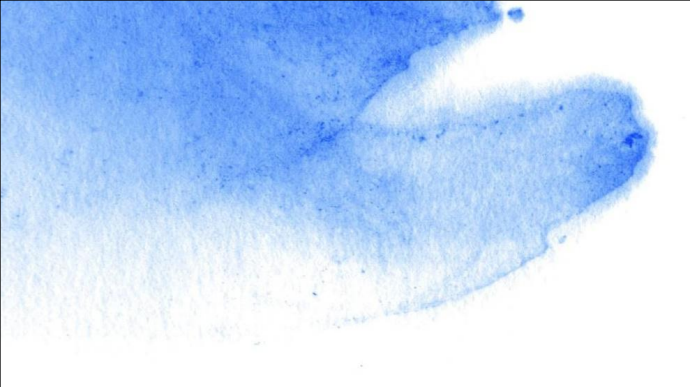

# 上传月报操作讲解

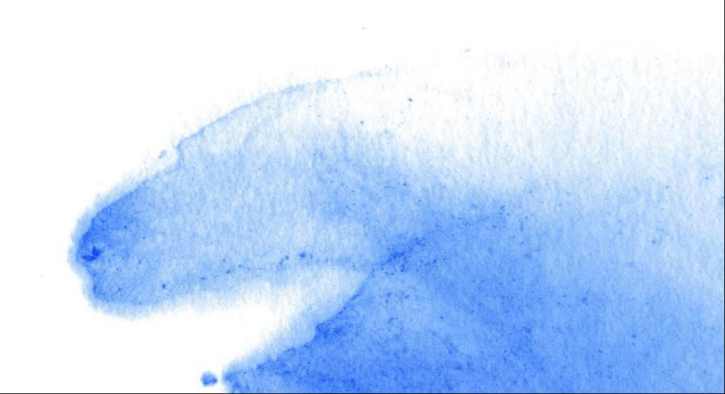

# 分项工程月报

| 广西危大管理系统    | •                 |             | - <b>-</b> |                 |      |                                        |
|-------------|-------------------|-------------|------------|-----------------|------|----------------------------------------|
| <b>♠</b> 首页 | 广西危险源管理系统         |             | 立, 系统身份:   | 施工单位            |      | <b>-</b>                               |
| ■我的项目       |                   |             |            |                 | 原管理  | <b>【系统</b> 欢迎你,使用者:施工单位,系统;            |
| ✔ 评审中分项     | 首页 / 项目危险源        |             |            |                 |      |                                        |
| ▶ 实施中分项     |                   |             |            |                 | 月顶官理 |                                        |
|             | 管理危险源             |             |            |                 |      |                                        |
| ✔ 已完成分项     | 显示 10  条          | 搜索:         |            | 从服务器搜索          | 8年5  | 本报告期填报2018年6<br>月施工情况                  |
| <b>、</b> 帮助 | 项目名称              | 危险源名称       | 当前状态       | 操作              |      | 还未到填写时间,请到                             |
|             | 广西建设职业技术学院新校区二期工程 | 最后一次更改      | 方案执行中      | <b>查</b> 看 月报管理 |      | 时间时,及时处理                               |
| 1 通过审核后在    | "实施中分项"找到相应       | <b>立项目。</b> |            | 去审核             |      | 填写时间:2018-07-<br>01 ~ 2018-07-06<br>填写 |

2 查看月报按时上传月报,上传月报时间是每月1-6号上传上个月的报告。

# 分项工程月报

| 广西危大管理系统   | •                            |             |                          |                        |
|------------|------------------------------|-------------|--------------------------|------------------------|
| 膏首页        | 广西危险源管理                      | 广西危大管理系统    | •                        | <b>≥</b> × ≣× <b>↓</b> |
| 我的项目       |                              | <b>↑</b> 首页 | 广西危险源管理系统 欢              | 迎你 使田老·施丁单位 系统身份·施丁单位  |
| ✔ 评审中分项    | 首页 / 危险源管理 / 月报管理            | ■ 我的项目      |                          |                        |
| ۶<br>实施中分项 |                              | ✔ 评审中分项     | 首页 / 危险源管理 / 月报管理 / 填写月报 |                        |
| ▶ 月报过期未写   | 月报(2)                        | ▶ 实施中分项     |                          |                        |
| ✔已完成分项     | 本报告期填报2018年5<br>月施工情况        | ✓已完成分项      | 填写2018-9的月报              |                        |
| ・帮助        |                              | ♥ 帮助        | 实施过程中是否进行过实质性变更*         | 是否进行监测                 |
|            | 填写时间:2018-06-<br>08 11:19:29 |             | 实施过程中是否进行过实质性变更          | 是否进行监测                 |
|            | 0011.13.23                   |             | 实质性变更是否履行了修改程序*          | 监测内容是否与方案相同            |
|            | 查看                           |             | 实质性变更是否履行了修改程序           | 监测内容是否与方案相同            |
|            |                              |             | 分项工程质量是否正常*              | 监测数据是否正常               |
|            |                              |             | 分项工程质量是否正常               | 监测数据是否正常               |
|            |                              | l           | 检测验收资料是否齐全 *             | 其他危险源情况说明              |
|            |                              |             | 检测验收资料是否齐全               | 其他危险源情况说明              |
|            |                              |             | 分项进度照片*<br>选择文件 未选择任何文件  | 隐患部位图片<br>选择文件 未选择任何文件 |
|            |                              |             | 保存 满空                    |                        |

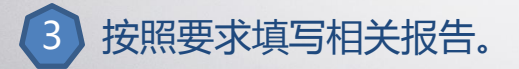

## 分项工程申请竣工

#### 本报告期填报2018年11月施工情况 实施过程中是否进行过实质性变更\* 是否进行监测 是否进行监测 fd 实质性变更是否履行了修改程序\* 监测内容是否与方案相同 fds 监测内容是否与方案相同 分项工程质量是否正常\* 监测数据是否正常 fds 监测数据是否正常 检测验收资料是否齐全\* 其他危险源情况说明 fds 其他危险源情况说明 分公司月检情况 进度情况 危险源进度情况 分公司月检情况 竣工状态\* 公司季度检情况 公司季度检情况 申请竣工 v 分项进度照片\* 隐患部位图片 选择文件 未选择任何文件 选择文件 未选择任何文件

1 完工后,需要申请竣工。

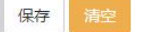

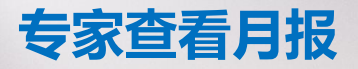

| 广西危大管理系统                             | •                    |        |       | ≣• ↓•   | 2                            |                                  |  |
|--------------------------------------|----------------------|--------|-------|---------|------------------------------|----------------------------------|--|
| ↑ 颜 广西危险源管理系统 欢迎你, 使用者:专家, 系统身份:专家人员 |                      |        |       |         |                              |                                  |  |
| ✔ 待处理方案                              |                      |        |       |         |                              |                                  |  |
| ★ 已拒绝的方案                             | 首页 / 项目危险源           |        |       |         |                              |                                  |  |
| ▶ 实施中分项                              | 西危险源管理系统 欢迎你,使用者:专家  |        |       |         |                              |                                  |  |
|                                      | 官埋厄啦線                |        |       |         | / 危险源管理 / 月报管理               |                                  |  |
| ✔ 已完成分项                              | 显示 10 · 条 搜索: 从服务器搜索 |        |       |         |                              |                                  |  |
| t #Ro∔                               | 项目名称                 | 危险源名称  | 当前状态  | 操作      | )))(( <i>2</i> )             |                                  |  |
|                                      | 广西建设职业技术学院新校区二期工程    | 最后一次更改 | 方案执行中 | 查看 月报管理 | 本报告期填报2018年5<br>月施工情况        | 本报告期項报2018年6<br>月施工情况            |  |
|                                      |                      |        | נענסו |         | 填写时间:2018-06-<br>08 11:19:29 | 还未到填写时间,请到<br>时间时,及时处理           |  |
|                                      |                      |        |       |         | 查看                           | 填写时间:2018-07-<br>01 ~ 2018-07-06 |  |

4 专家可以从"实施中分项"月报管理中查看月报。

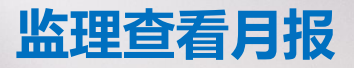

| 广西危大管理系统 | •                 |               |         |         |                          |           |
|----------|-------------------|---------------|---------|---------|--------------------------|-----------|
| ▲前       | 广西危险源管理系统         | 次迎你, 使用者:监理单位 | ī,系统身份; | :监理机构   |                          |           |
| ■ 我的项目   |                   |               |         |         | 亡田在心酒答田玄伝。               |           |
| ✔ 待处理分项  | 首页 / 项目危险源        |               |         |         | / 四厄阿原官理杀统)              | 火迎你, 使F   |
| ✔ 实施中分项  |                   |               |         |         | 首页 / 危险原管理 / 月报管理 / 月报详情 |           |
|          | <b>管理</b> 危险源     |               |         |         | and the statement        |           |
| ✔已完成分项   | 显示 10             | 搜索:           |         | 从服务器搜索  | · <u>监理审核</u>            |           |
| ▶ 帮助     | 项目名称              | 危险源名称         | 当前状态    | 操作      | 是否通过 *                   |           |
|          | 广西建设职业技术学院新校区二期工程 | 最后一次更改        | 方案执行中   | 查看 月报管理 | 通辺                       | •         |
|          |                   |               |         |         | 很好                       | <i>li</i> |
| 4 监理可以查  | 看并留下审核内容给旅        | 起工方查看。        |         |         | 确认                       |           |

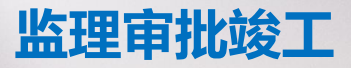

#### 首页 / 危险原管理 / 月报管理 / 月报详情

### 监理审核

| 是否通过*  |   |
|--------|---|
| 请选择    | T |
| 峻工审批 * |   |
| 通过     | • |
| 审核内容   |   |
|        |   |
| 确认     |   |
|        |   |

日恨法桂

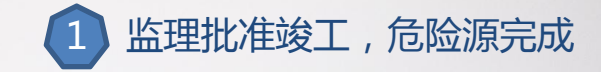

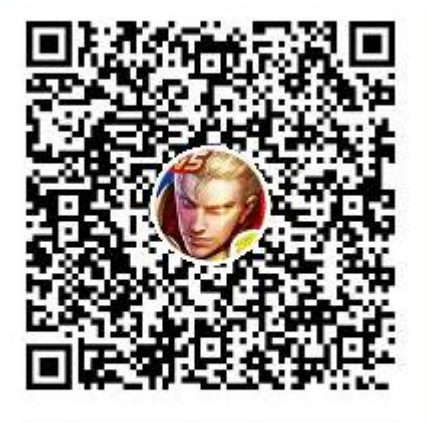

群名称:危大系统交流群 群 号:822670280

# THANKS

谢谢观看

技术支持:广西越知网络股份有限公司 技术电话:0771-2755698